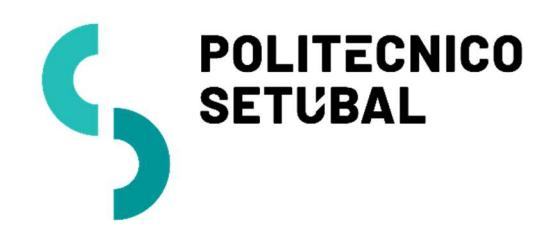

DIVISÃO INFORMÁTICA Rede sem Fios

CENTRO DE SISTEMAS INFORMÁTICOS E DESENVOLVIMENTO Windows

| Última Atualização | Contacto:                |
|--------------------|--------------------------|
| Novembro 2016      | apoio.informatico@ips.pt |

# Índice

| Como configurar a rede sem fios | 3 |
|---------------------------------|---|
| Microsoft Windows7              | 3 |
| Microsoft Windows 8             | 8 |
| Microsoft Windows 10            | 9 |

Para efetuar a configuração da rede sem fios deverá ter em atenção o sistema operativo que está a utilizar.

De seguida apresenta-se o procedimento de configuração para os seguintes sistemas operativos: Microsoft Windows 7, 8 e 10;

## Como configurar a rede sem fios

Consoante o Sistema Operativo que está a utilizar no seu computador pessoal, deve seguir as indicações para o mesmo.

#### Microsoft Windows 7

1. Com o botão direito do rato, clicar no ícone de rede

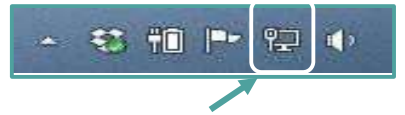

2. Selecionar : Open Network and Sharing Center

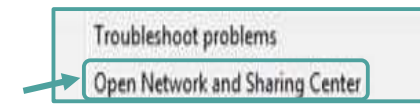

3. No menu do lado esquerdo, escolher: Manage wireless networks

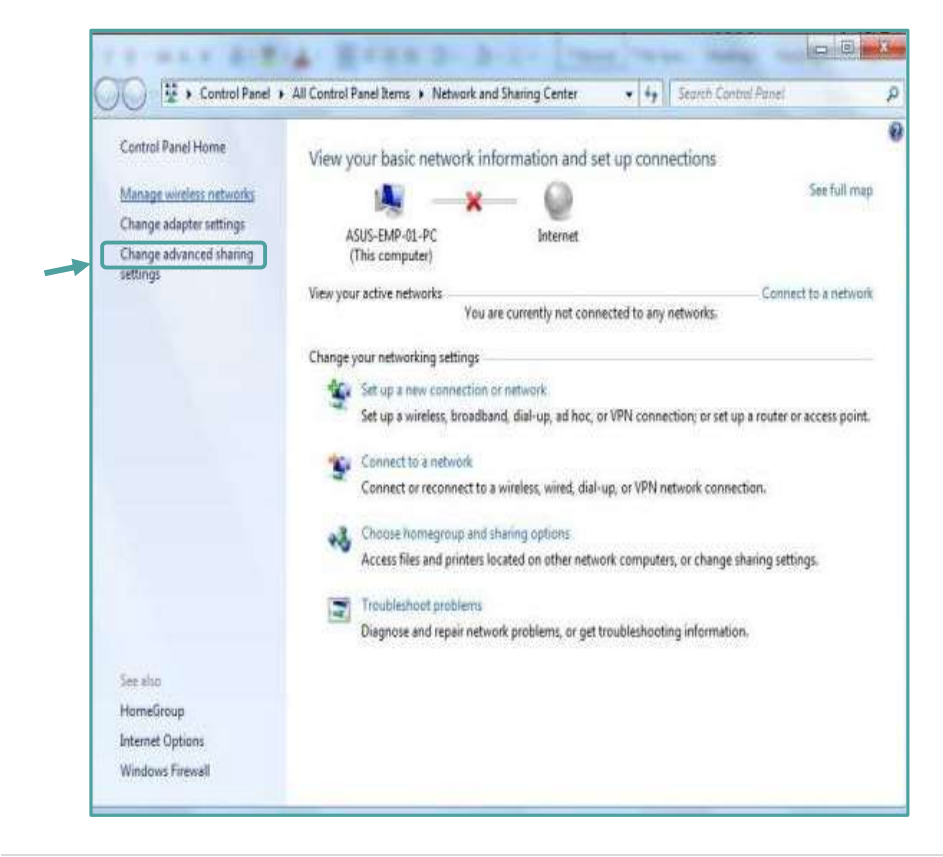

4. Selecionar a opção: Add

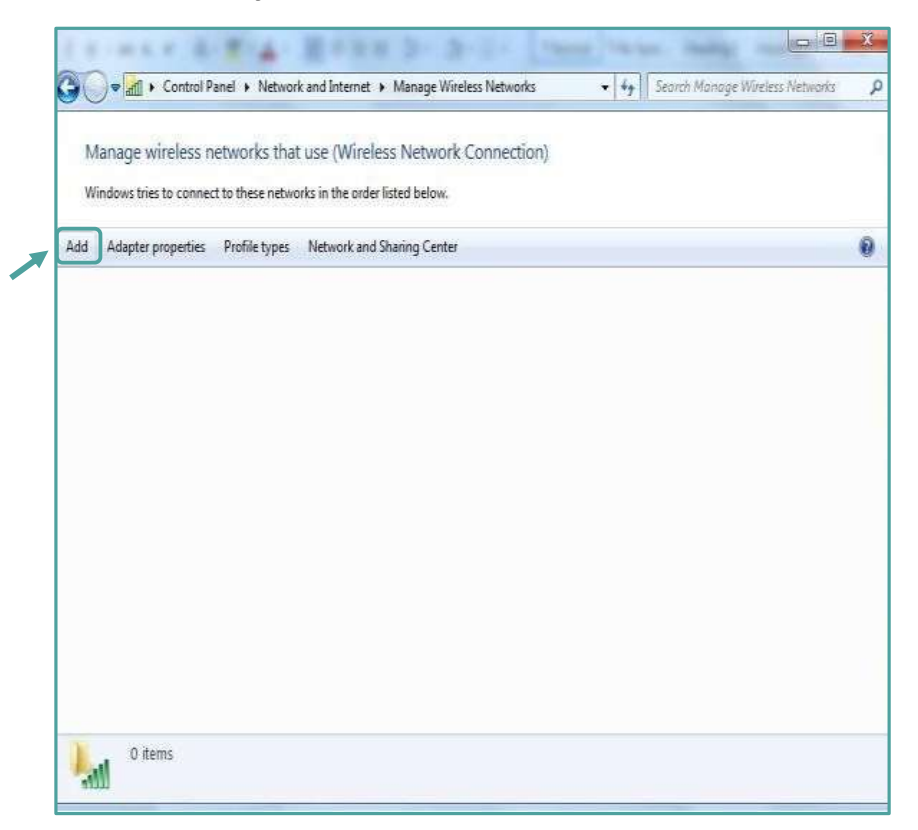

5. Criar manualmente um perfil de rede (1ª Opção)

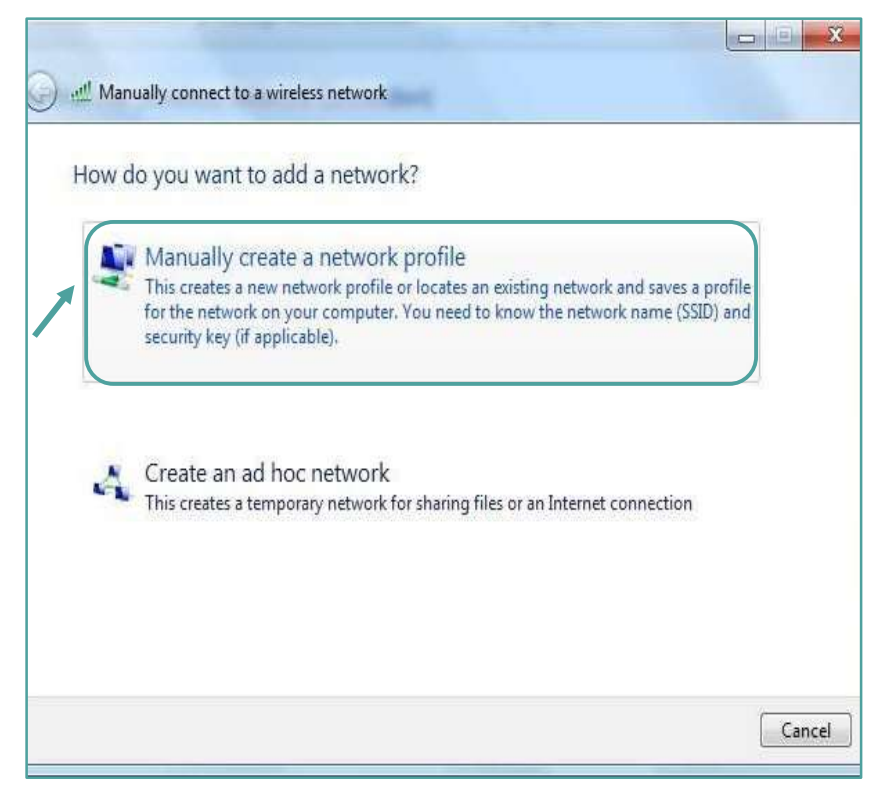

- 6. Nas configurações inserir os seguintes dados:
  - Nome da rede: eduroam
  - Tipo de Segurança: WPA2-Enterprise
  - Tipo de Encriptação: AES
  - Next

| Enter information   | for the wireless network you want to add                      |  |
|---------------------|---------------------------------------------------------------|--|
| Network name:       | eduroam                                                       |  |
| Security type:      | WPA2-Enterprise                                               |  |
| Encryption type:    | AES 🔻                                                         |  |
| Security Key:       | Hide characters                                               |  |
| V Start this connec | tion automatically                                            |  |
| Connect even if     | the network is not broadcasting                               |  |
| warning: If you     | select this option, your computer's privacy might be at risk. |  |

7. Selecionar: Change Connection Settings

| Successfully added eduroam                                                                                                |  |
|----------------------------------------------------------------------------------------------------|--|
| Successionly added eduloan                                                                                                |  |
| <ul> <li>Change connection settings</li> <li>Open the connection properties so that I can change the settings.</li> </ul> |  |
|                                                                                                    |  |
|                                                                                                    |  |
|                                                                                                    |  |
|                                                                                                    |  |

- 8. Em Security, inserir os seguintes dados:
- Tipo de Segurança: WPA2-Enterprise
- Tipo de Encriptação: AES
- Método de encriptação: Microsoft Protected EAP (PEAP)

| Connection Security                                             |                                         |           |                     |   |
|-----------------------------------------------------------------|-----------------------------------------|-----------|---------------------|---|
| Security type:                                                  | WPA2-Enterpr                            | ise       |                     | • |
| Encryption type:                                                | AES                                     |           |                     | • |
|                                                                 |                                         |           |                     |   |
| Choose a network a                                              | uthentication met                       | hod:      | o 11'               |   |
| MICrosott: Protecte                                             | d EAP (PEAP)                            | 1.1       | Settings            |   |
| Remember my cr<br>time I'm logged o                             | d EAP (PEAP)<br>edentials for this<br>n | connectio | settings<br>in each |   |
| Remember my cr<br>time I'm logged o                             | d EAP (PEAP)<br>edentials for this<br>n | connectio | n each              |   |
| Incrosoft: Protecter<br>III Remember my cr<br>time I'm logged o | d EAP (PEAP)<br>edentials for this<br>n | connectio | n each              |   |
| Image: Advanced setting                                         | d EAP (PEAP)<br>edentials for this<br>n | connectio | settings<br>n each  |   |
| Image: Advanced setting                                         | d EAP (PEAP)<br>edentials for this<br>n | connectio | Settings,           |   |
| Image: Advanced setting                                         | d EAP (PEAP)<br>edentials for this<br>n | connectio | n each              |   |

9. Clicar na opção Settings e retirar  $\sqrt{}$  de : Validate server certificate

| Validate ser        | ver certificate                                                 |                                                                                                    |
|---------------------|-----------------------------------------------------------------|----------------------------------------------------------------------------------------------------|
| 1                   | and shares                                                      |                                                                                                    |
| Correct to          | CON MARK                                                        |                                                                                                    |
|                     |                                                                 |                                                                                                    |
| Thursday April 1    | Celification Automation                                         |                                                                                                    |
| Add Parts           | External CA Rolet                                               | 2                                                                                                    |
| Balthore            | CyberTruet Root                                                 |                                                                                                    |
| Cless 3Pu           | ble Primary Certification Autho                                 | with.                                                                                                    |
| DigCert A           | Nured 20 Root CA                                                |                                                                                                    |
| Digorate            | IDDA RIDOE CA                                                   |                                                                                                    |
| Entration           | ign Asserance by Rost CA<br>It Centification & Burlingto (2048) |                                                                                                    |
| e                   |                                                                 |                                                                                                    |
| Do not pro          | spiner to achieve revisery                                      | ers or trusted                                                                                                    |
| 1.0101033           | 1001075E                                                        |                                                                                                    |
| eed Automatu        | iton Method:                                                    |                                                                                                    |
| Secured passivo     | rd (EAP-HSICHAP v2)                                             | · Configure.                                                                                                    |
| Contractive Frank R | econect                                                         |                                                                                                    |
|                     | ork Access Protection                                           |                                                                                                    |
| Enforce Netw        | 97007125700000000015683996E                                     | And the West of the local division of the local division of the lo |
| Disconnect if       | server does not present crypts                                  | openang isa                                                                                                    |

10. Na opção Configure, <u>retirar o  $\sqrt{}$  de: Automatically use my Windows logon name and password (and domain if any)</u>

| EAP MSCH   | HAPv2           | Propertie                | es                  |                     |          |
|------------|-----------------|--------------------------|---------------------|---------------------|----------|
| When co    | nnectir         | ng:                      |                     |                     |          |
| Aut<br>pas | omatic<br>sword | ally use my<br>(and doma | / Wind<br>ain if ar | ows logon :<br>ty). | name and |
|            | _               |                          | -                   |                     |          |

11. Inserir as credenciais de validação

#### Colaboradores

**Username**: endereço de correio electrónico **Password**: NIF (caso ainda não tenha alterado)

#### Docentes

**Username**: endereço de correio electrónico **Password**: NIF (caso ainda não tenha alterado)

#### **Estudantes**

**Username**: nºestudante@estudantes.ips.pt

Password: Nº de identificação do aluno (caso ainda não tenha alterado)

12. A configuração da rede eduroam está concluída.

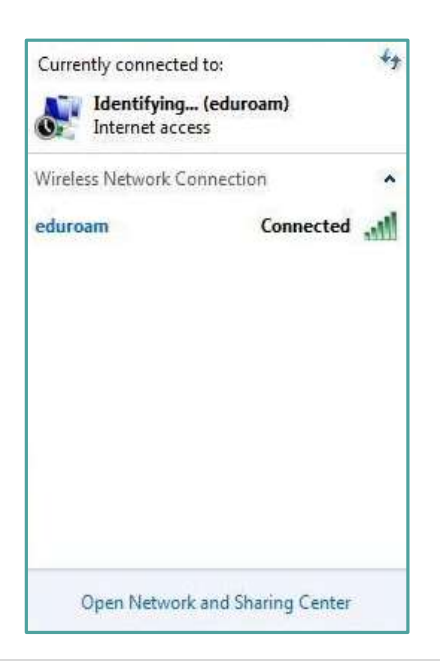

| ave crede    | entials                  |                       |             |
|--------------|--------------------------|-----------------------|-------------|
| iving your c | redentials allows your c | omputer to connect to | the network |
| ien you ie i | introgged on (intream    | pie, to download apaa | ccsy.       |
|              |                          |                       |             |
| - Mar        | User name                |                       |             |
|              | Password                 |                       |             |
|              |                          |                       |             |

## **Microsoft Windows 8**

No Windows 8, deverá digitar as suas credenciais no formulário que surge:

| Networks Index eduroam                                        |
|---------------------------------------------------------------|
| Enter your user name and password Use my Windows user account |
| User name                                                     |
| Password                                                      |
| OK Cancel                                                     |

Na eventualidade de não conseguir aceder à rede sem fios, deverá efetuar o o esquecimento da rede.Para isso deverá clicar com o botão direito do rato sobre a rede eduroam e fazer "Forget this network"

Posteriormente deverá inserir de novo as suas credenciais de acordo com a unidade orgânica (UO) e a sua categoria.

#### Colaboradores

**Username**: endereço de correio electrónico **Password**: NIF (caso ainda não tenha alterado)

#### Docentes

**Username**: endereço de correio electrónico **Password**: NIF (caso ainda não tenha alterado)

#### Estudantes

Username: nºestudante@estudantes.ips.pt Password: Nº de identificação do aluno (caso ainda não tenha alterado)

Outra forma de contornar a situação será configurar <u>"manualmente"</u>. Para isso solicitamos que siga as instruções dadas na opção do *Windows 7*.

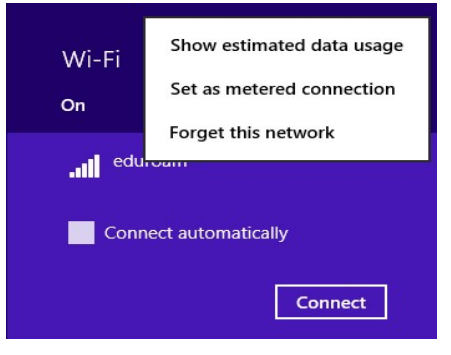

### Microsoft Windows 10

Quando a rede sem fios - eduroam é detetada, é automaticamente redirecionado para um formulário.

1. Deverá inserir as suas credenciais de acordo com a unidade orgânica (UO) e a sua categoria.

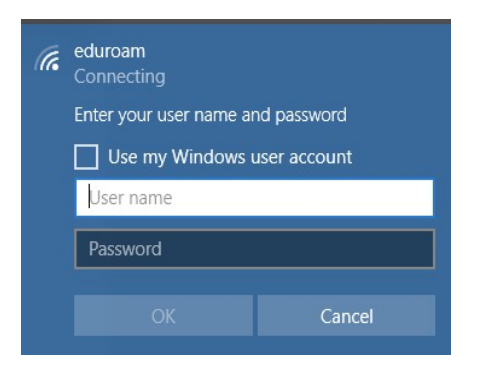

#### Colaboradores

**Username**: endereço de correio electrónico **Password**: NIF (caso ainda não tenha alterado)

#### Docentes

**Username**: endereço de correio electrónico **Password**: NIF (caso ainda não tenha alterado)

#### Estudantes

**Username**: nºestudante@estudantes.ips.pt **Password**: Nº de identificação do aluno (caso ainda não tenha alterado)

2. Após inserção das mesmas, deverá efetuar "Connect".

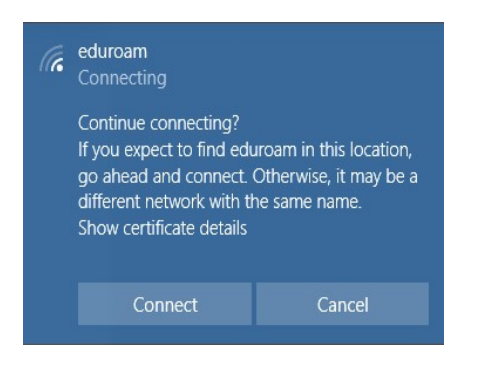

3. Na eventualidade de não conseguir aceder à rede sem fios, deverá efetuar o "Esquecer a rede".

Para isso basta clicar no botão do ícone da rede

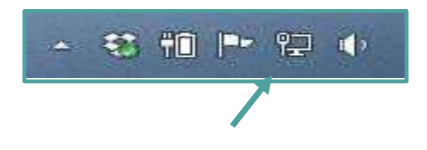

E no network settings escolher "manage know networks" e efetuar o Forget da rede sem fios, conforme abaixo demonstrado:

| Settings                               | ← Settings            |
|----------------------------------------|-----------------------|
| © Home Wi-Fi                           | 🕸 Wi-Fi               |
| Find a setting P On Network & Internet | Manage known networks |
| 🖨 Status Show available                | eduroam               |
| at Wi-Fi Hardware prope                | rities                |
| 10 Ethernet Manage known               | Properties Forget     |

4. Posteriormente deverá inserir de novo as suas credenciais.

#### Colaboradores

**Username**: endereço de correio electrónico **Password**: NIF (caso ainda não tenha alterado)

#### **Docentes**

**Username**: endereço de correio electrónico **Password**: NIF (caso ainda não tenha alterado)

#### **Estudantes**

Username: nºestudante@estudantes.ips.pt Password: Nº de identificação do aluno (caso ainda não tenha alterado)

5. Outra forma de contornar a situação será configurar <u>"manualmente".</u> Para isso solicitamos que siga as instruções dadas na opção do *Windows* **7.**